## CARSI 用户资源访问指南(AIP Publications 版)

1. 使用非校园 IP 地址打开浏览器,访问 AIP 出版社网站 <u>https://pubs.aip.org/</u>, 点击页面右上角的"Sign In",然后在跳出的对话框中点击"Sign in via your Institution"链接。

| AIP<br>Publishing | Search                                              |                                                                        | All Content 🗸 🔍                                         | Advanced Search   Citation              | Search 🤤 Sign In           | ,  |
|-------------------|-----------------------------------------------------|------------------------------------------------------------------------|---------------------------------------------------------|-----------------------------------------|----------------------------|----|
|                   | PUBLISHERS 🗸 PU                                     |                                                                        |                                                         | RIANS 🖄 ABOUT                           |                            |    |
|                   | Conne                                               | cting the phy                                                          | sical scie                                              | ences                                   |                            |    |
| Cum               | ent advances and foundational resea<br>research, re | rch covering the breadth and depth eviews, books, and proceedings from | of the physical sciences. E<br>AIP Publishing and our p | Explore the latest news, p<br>partners. | eer-reviewed               |    |
|                   | Browse Journals                                     | Conference Proceedings                                                 | Physics Today                                           | Browse Books                            |                            |    |
|                   |                                                     |                                                                        |                                                         |                                         |                            |    |
|                   |                                                     |                                                                        |                                                         |                                         |                            |    |
|                   | Search                                              |                                                                        | All Content 🗸 🔍                                         | Advanced Search   Citation              | ı Search 🏾 🥁 Sign I        | n∼ |
|                   | PUBLISHERS $\lor$ PU                                | BLICATIONS V SPECIAL TOPICS                                            | AUTHORS 🗗 LIBRA                                         | RIANS 🗹 Sign In                         |                            |    |
|                   |                                                     |                                                                        |                                                         | Username                                |                            | 1  |
|                   | Conne                                               | cting the phy                                                          | vsical sci                                              | Password                                |                            |    |
| Curre             | ent advances and foundational resea                 | rch covering the breadth and depth                                     | of the physical sciences.                               | Explore                                 |                            |    |
|                   | research, re                                        | eviews, books, and proceedings fror                                    | n AIP Publishing and our                                | partners<br>או או או                    | Reset password<br>Register |    |
|                   | Browse Journals                                     | Conference Proceedings                                                 | Physics Today                                           | Bro                                     |                            | -  |
|                   |                                                     |                                                                        |                                                         | Sign in via your                        | Institution                |    |

2. 在 "Location"下方的 "Select Federation"下拉菜单中选取 "China CERNET Federation (CARSI)"。

| Search            |                                      |                                              | All Content 🗸                                                     | Q Advance                                                                                                | ed Search   Citation Search                                                                                     | Ä                                                                                                    | Sign In∨                                                                                                    |
|-------------------|--------------------------------------|----------------------------------------------|-------------------------------------------------------------------|----------------------------------------------------------------------------------------------------|----------------------------------------------------------------------------------------------------|----------------------------------------------------------------------------------------------------|----------------------------------------------------------------------------------------------------|
| PUBLISHERS $\lor$ | PUBLICATIONS $\lor$                  | SPECIAL TOPICS                               |                                                                   | IBRARIANS 🖄                                                                                              | ABOUT                                                                                                    |                                                                                                    |                                                                                                    |
| hibboleth         |                                      |                                              |                                                                   |                                                                                                    |                                                                                                    |                                                                                                    |                                                                                                    |
| ~                 |                                      |                                              |                                                                   |                                                                                                    |                                                                                                    |                                                                                                    |                                                                                                    |
| J                 |                                      |                                              |                                                                   |                                                                                                    |                                                                                                    |                                                                                                    |                                                                                                    |
| ~                 |                                      |                                              |                                                                   |                                                                                                    |                                                                                                    |                                                                                                    |                                                                                                    |
|                   | Search<br>PUBLISHERS ~<br>Shibboleth | Search  PUBLISHERS  PUBLICATIONS  Shibboleth | Search  PUBLISHERS V PUBLICATIONS V SPECIAL TOPICS  Shibboleth  V | Search All Content ~<br>PUBLISHERS ~ PUBLICATIONS ~ SPECIAL TOPICS AUTHORS [2] L<br>Shibboleth<br>~<br>~ | Search All Content ~ Q Advance PUBLISHERS ~ PUBLICATIONS ~ SPECIAL TOPICS AUTHORS [2] LIBRARIANS [2] Shibboleth | Search All Content v Q Advanced Search   Citation Search<br>PUBLISHERS V PUBLICATIONS V SPECIAL TOPICS AUTHORS [2] LIBRARIANS [2] ABOUT<br>Shibboleth | Search All Content ~ Q Advanced Search   Citation Search   Citation Search   Cita |

CARSI 用户服务访问流程(AIP Publishing 版)

| AIP Search                                               | All Content 🗸 Q Advanced Search   Citation Search 🔀 Sign In 🗸 |
|----------------------------------------------------------|---------------------------------------------------------------|
|                                                          |                                                               |
| PUBLISHERS V PUBLICATIONS V SPECIAL TO                   | OPICS AUTHORS 🖄 LIBRARIANS 🖄 ABOUT                            |
|                                                          |                                                               |
| Sign In via Shibbolath                                   |                                                               |
| Sigir in via Shibboletti                                 |                                                               |
| Location:                                                |                                                               |
| Salart Enderstian                                        |                                                               |
| Select redefation                                        |                                                               |
| Select Federation                                        |                                                               |
| Academic Access Management Federation in Japan (GakuNin) |                                                               |
| ACOnet Identity Federation (Austria)                     |                                                               |
| Belnet R&E Federation                                    |                                                               |
| Brazil - CAFe                                            |                                                               |
| China CEDNET Endowation (CADE)                           |                                                               |
|                                                          |                                                               |
| Crech Academic Idendity Federation edulD cz              |                                                               |
| Ederation Education-Recherche (Renater)                  |                                                               |
| German Higher Education (DEN-AAI)                        |                                                               |
| Hellenic Academic Libraries Link (HEAL-Link)             |                                                               |
| Hong Kong Access Federation                              |                                                               |
| Hungarian Research & Education Federation                |                                                               |
| India: INFLIBNET Access Management Federation (INFED)    |                                                               |
| Italy - IDEM GARR                                        |                                                               |
| V Malaysian Access Federation (SIFULAN)                  |                                                               |
| OpenAthens Federation                                    |                                                               |

3. 在"Institution"下方的"Select Institution"中输入或从下拉菜单中选择学校英文 名称,如: "Beijing Normal Univ",最后点击下方的"SELECT"按钮。

## Sign In via Shibboleth

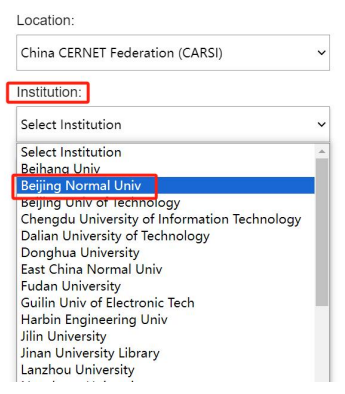

 进入所选学校的统一身份认证登录界面,例如北京师范大学统一认证登录界面, 输入账号密码。

| 北京师范大学图书馆                         |  |  |  |  |  |
|-----------------------------------|--|--|--|--|--|
| Beijing Normal University Library |  |  |  |  |  |
|                                   |  |  |  |  |  |
| 校本部登录:请使用数字京师(信息门                 |  |  |  |  |  |
| 户)的学工号和密码登录。                      |  |  |  |  |  |
| 珠海园区登录: 请使用数字京师·珠海                |  |  |  |  |  |
| (信息门户)的学工号和密码登录。                  |  |  |  |  |  |
| 学工号 (UserID)                      |  |  |  |  |  |
|                                   |  |  |  |  |  |
| 密码 (Password)                     |  |  |  |  |  |
|                                   |  |  |  |  |  |
| 忘记密码:校本部;珠海园区                     |  |  |  |  |  |
| CARSI服务使用说明:校本部;珠海园区              |  |  |  |  |  |
| □ 不保存账号信息                         |  |  |  |  |  |
| □ 清除历史授权信息                        |  |  |  |  |  |
|                                   |  |  |  |  |  |
| 登录 Login                          |  |  |  |  |  |

5. 成功登录后,页面右上角将显示当前用户所属机构,即为登陆成功,用户可 以浏览、下载资源。

|   | Search                                            | All Content - Q Advanced Search (Citation Search                                                                                                    | ☐ Institutional Accounts ✓ Sign In ✓                    |
|---|---------------------------------------------------|----------------------------------------------------------------------------------------------------|---------------------------------------------------------|
|   |                                                   | PUBLISHERS $\lor$ PUBLICATIONS $\lor$ SPECIAL TOPICS AUTHORS $\mathbb{C}^2$ LIBRARIANS $\mathbb{C}^2$ About                                                                                                    | Beijing Normal Univ                                     |
|   | Update Search                                     | 1-20 of 500114 Search Results for<br>applied physics letters                                                                                                    | DRAA Scitation Collections DRAA Simplef of all accounts |
|   | applied physics letters                           |                                                                                                    | Sign out of all accounts                                |
|   | Filter All ~                                      | Sort by Relevancy V                                                                                                    |                                                         |
|   | ADD TERM UPDATE                                   | JOURNAL                                                                                                    |                                                         |
|   | Format                                            | Applied Physics Letters                                                                                                    |                                                         |
|   | Journal (1)                                       | Applied Physics Letters emphasizes rapid dissemination of key data and new physical insights offering<br>prompt publication of new experimental and theoretical papers related to applications of physics phenomena in          |                                                         |
|   | <ul> <li>Journal Articles<br/>(190365)</li> </ul> | al branches of science engineering and modern technology.                                                                                                    |                                                         |
|   | <ul> <li>Magazine Articles<br/>(4214)</li> </ul>  | JOURNALARTICLES                                                                                                    |                                                         |
|   | Book<br>(58)                                      | Applied Physics Letters 2022 60th Anniversary Editorial                                                                                                    |                                                         |
|   | <ul> <li>Book Chapter<br/>(119)</li> </ul>        | Journal - Disbudy - Nogen - Example Concerns - Concerns<br>Journal - Apple Physics Letters<br>Appl. Phys. Lett. 120, 110401 (2022)                                                                                              |                                                         |
|   | <ul> <li>Proceedings Papers<br/>(450)</li> </ul>  | https://doi.org/10.1063/5.0090616<br>Published: March 2022                                                                                                    |                                                         |
|   | <ul> <li>Images<br/>(303353)</li> </ul>           | Samuel D. Bader; Roger K. Lake; Lesley F. Cohen The constant arrival of manuscripts describing interesting new<br>physics and new twists on old physics is what I enjoy most about being an Associate Editor of Applied Physics |                                                         |
| ~ | Video<br>(1399)                                   | Letters     Locastantity wonder which manuscript might become       Extract/     View article       DPDF                                                                                                    |                                                         |